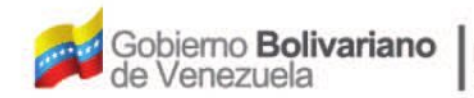

Ministerio del Poder Popular Oficina Nacional de Finanzas Oficina Nacional

Oficina Nacional de Contabilidad Pública

Manual de Usuario SIGECOF

# Registro de Autorización de Pago Directo

DGAT-MU-21

TGECO

IEMA INTEGRADO DE GESTIÓN Y CONTROL DE LAS FINANZAS PÚBLICAS

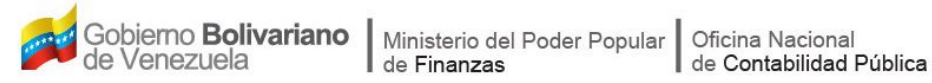

# Manual de Usuario SIGECOF

# **REGISTRO DE AUTORIZACIÓN DE PAGO DIRECTO**

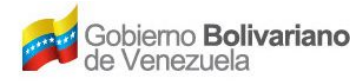

# **CONTROL DE REVISIONES Y ACTUALIZACIONES**

| Nº de<br>Versión | Fecha de<br>Aprobación y/o<br>Actualización | Punto de<br>Cuenta | Sección o<br>Páginas<br>Modificadas | Motivo de la<br>Actualización | Responsable |
|------------------|---------------------------------------------|--------------------|-------------------------------------|-------------------------------|-------------|
|                  |                                             |                    |                                     |                               |             |
|                  |                                             |                    |                                     |                               |             |
|                  |                                             |                    |                                     |                               |             |
|                  |                                             |                    |                                     |                               |             |
|                  |                                             |                    |                                     |                               |             |
|                  |                                             |                    |                                     |                               |             |
|                  |                                             |                    |                                     |                               |             |
|                  |                                             |                    |                                     |                               |             |
|                  |                                             |                    |                                     |                               |             |
|                  |                                             |                    |                                     |                               |             |

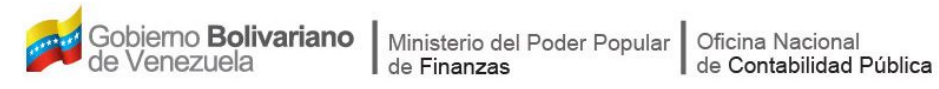

# **CONTENIDO**

# PÁG.

| Α. | OBJETIVO                                              | 1    |
|----|-------------------------------------------------------|------|
| В. | ALCANCE                                               | 1    |
| C. | FICHA DEL APLICATIVO                                  | 2    |
| D. | PROCESO: AUTORIZACIÓN DE PAGO (Ingreso al aplicativo) | 3    |
|    | - REGISTRO DE AUTORIZACIÓN DE PAGO                    | 3    |
|    | - CONSOLA DE PAGOS                                    | . 11 |
| E. | PREGUNTAS Y RESPUESTAS FRECUENTES                     | . 14 |

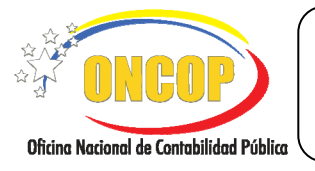

### REGISTRO DE AUTORIZACIÓN DE PAGO DIRECTO

### A. OBJETIVO

El objetivo del presente manual es proporcionar una herramienta de apoyo que permita la orientación, consulta y capacitación de los usuarios del Sistema Integrado de Gestión y Control de las Finanzas Públicas (SIGECOF), en función de optimizar el registro de las operaciones económico-financieras, en este caso, del aplicativo **Registro de Autorización de Pago Directo**, tercera etapa del que gasto que extingue la obligación inicialmente adquirida por la República con la recepción de un bien o prestación de un servicio.

### B. ALCANCE

La responsabilidad del cumplimiento y buen uso del aplicativo, será del funcionario público que cuente con el rol de Jefe de la Unidad Administradora Central o Desconcentrada (siempre y cuando esta última posea delegación de firma) y para el momento de la impresión de la Orden de Pago será el Director de Pago Directo a la Oficina Nacional del Tesoro (ONT) de la Unidad Ordenadora del pago.

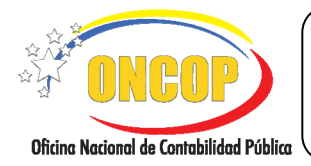

CODIGO: DGAT-MU - 21

# REGISTRO DE AUTORIZACIÓN DE PAGO DIRECTO

VIGENCIA: 31/01/2013

|                                                                                                    | C. FICHA DEL APLICATIVO                                                                                                    |  |
|----------------------------------------------------------------------------------------------------|----------------------------------------------------------------------------------------------------|--|
| 1 Denominación                                                                                                    | Registro de Autorización de Pagos Directo.                                                                                                    |  |
| 2 Definición y Objetivo                                                                                                    | Ejecutar la tercera etapa del gasto que corresponde a la obligación de pago al respectivo beneficiario a través de una orden de pago directa.     |  |
| 3 Rol Ejecutor                                                                                                    | Jefe de la Unidad Ordenadora de Pagos.                                                                                                    |  |
| 4 Rol Decisor                                                                                                    | Director de Pago Directo a la ONT de la Unidad Ordenadora del pago.                                                                               |  |
| 5 Requisitos                                                                                                    | Causado con la condición de Aprobado pendiente por Pago y<br>Solicitudes de Fondo (Avance, Anticipo, Servicio Exterior y<br>Seguridad y Defensa). |  |
| 6 Resultado                                                                                                    | Orden de Pago y su correspondiente disminución de la<br>disponibilidad presupuestaria.                                                            |  |
| JEFE DE LA UNIDAD<br>CENTRAL O DES<br>(con delegar<br>Selección d<br>Búsqueda<br>a Aut<br>Lista de<br>Firma Digital<br>Certificación Electrónica<br>Emisión del<br>Autorizaci | ADMINISTRADORA<br>Sconcentrada<br>alon de firma)                                                                                                  |  |

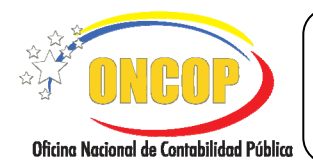

CODIGO: DGAT-MU - 21

#### REGISTRO DE AUTORIZACIÓN DE PAGO DIRECTO

### D. PROCESO: REGISTRO DE AUTORIZACIÓN DE PAGO DIRECTO

# ROL: JEFE DE LA UNIDAD ADMINISTRADORA CENTRAL O DESCONCENTRADA (con delegación de firma)

Una vez seleccionado el aplicativo "Autorización de Pagos", cumpliendo con cada uno de los pasos del punto "Apertura del Proceso" descrito en el Manual de Usuario "Interfaz Negociadora"; el sistema le proporcionará la pantalla "Autorización de Pago > Seleccionar Tipo de Pago" donde comenzará a realizar el registro (Ver Pantalla Nº 1).

| Ejercicio Presupuestario: | 2012                                                   | Expediente: 1706              | 2 Fecha:    | 24/09/201 |  |  |
|---------------------------|--------------------------------------------------------|-------------------------------|-------------|-----------|--|--|
| Órgano:                   | 03 - Consejo Nacional Electoral                        |                               |             |           |  |  |
| Unidad Administradora:    | 00002 - DIRECCION GENERAL DE ADMINISTRACION Y FINANZAS |                               |             |           |  |  |
| Tipo de Pago:             | 1 - Orden de Pago a la T                               | esoreria Nacional             |             |           |  |  |
|                           |                                                        |                               |             |           |  |  |
|                           |                                                        |                               |             |           |  |  |
|                           |                                                        |                               |             |           |  |  |
|                           |                                                        |                               |             |           |  |  |
|                           |                                                        |                               |             |           |  |  |
|                           |                                                        |                               |             |           |  |  |
|                           |                                                        |                               |             |           |  |  |
|                           |                                                        |                               |             |           |  |  |
|                           |                                                        |                               |             |           |  |  |
|                           |                                                        |                               |             |           |  |  |
|                           |                                                        |                               |             |           |  |  |
|                           |                                                        |                               |             |           |  |  |
|                           |                                                        |                               |             |           |  |  |
|                           |                                                        |                               |             |           |  |  |
|                           |                                                        |                               |             |           |  |  |
|                           |                                                        |                               |             |           |  |  |
|                           |                                                        |                               |             |           |  |  |
| Inicia                    | o Anterior Sigu                                        | <b>liente</b> Guardar Finaliz | ar Cancelar | 1NRI      |  |  |

- 1. En esta pantalla podrá verificar los siguientes datos:
  - "Ejercicio Presupuestario: Mostrará el año del ejercicio en curso.
  - "Expediente": Indica el número asignado por el sistema.
  - "Fecha": Fecha en la cual fue creado el expediente.
  - "Órgano": Código y denominación del órgano al cual pertenece el usuario que inicia la tarea.
  - "Unidad Administradora": Código y nombre de la Unidad Administradora al cual pertenece el usuario que inicia la tarea.

Una vez, verificada la información descrita anteriormente, proceda a registrar la información en los campos que se detallan a continuación:

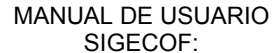

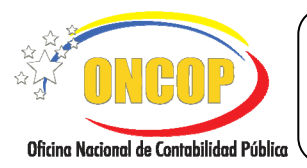

CODIGO: DGAT-MU - 21

# REGISTRO DE AUTORIZACIÓN DE PAGO DIRECTO

VIGENCIA: 31/01/2013

1.1. "Tipo de Pago": Presione el botón desplegando así las opciones como se muestra a continuación (Ver Pantalla Nº 2); seleccione entre las opciones del listado, ubicando con el cursor del mouse el tipo de pago que corresponda y haciendo clic sobre su elección.

| <ol> <li>1 - Orden de Pago a la Tesoreria Nacio</li> <li>1 - Orden de Pago a la Tesoreria Nacio</li> <li>9 - Endeudamiento por Multilaterales</li> <li>10 - Bonos de la Deuda Publica</li> </ol> | nal 🛛 🛛     |
|----------------------------------------------------------------------------------------------------|-------------|
| Pa                                                                                                    | ntalla Nº 2 |

El aplicativo sólo le mostrará los tipos de pagos 1,9 y 10 ya que a través de estos se ejecuta el pago directo a la Oficina Nacional del Tesoro.

| Ejercicio Presupuestario: | 2012                | Expediente: 17062                      | Fecha: | 24/09/201         |
|---------------------------|---------------------|----------------------------------------|--------|-------------------|
| Órgano:                   | 03 - Consejo Nacion | al Electoral                           |        |                   |
| Unidad Administradora:    | 00002 - DIRECCION   | I GENERAL DE ADMINISTRACION Y FINANZAS |        |                   |
| Tipo de Pago:             | l - Orden de Pago a | la Tesoreria Nacional                  | ~      |                   |
|                           |                     |                                        |        |                   |
|                           |                     |                                        |        |                   |
|                           |                     |                                        |        |                   |
|                           |                     |                                        |        |                   |
|                           |                     |                                        |        |                   |
|                           |                     |                                        |        |                   |
|                           |                     |                                        |        |                   |
|                           |                     |                                        |        |                   |
|                           |                     |                                        |        |                   |
|                           |                     |                                        |        |                   |
|                           |                     |                                        |        |                   |
|                           |                     |                                        |        |                   |
|                           |                     |                                        |        |                   |
|                           |                     |                                        |        |                   |
|                           |                     |                                        |        |                   |
|                           |                     |                                        |        |                   |
|                           |                     |                                        |        |                   |
|                           |                     |                                        |        |                   |
| luici                     | Anterior            | Sinuienta Guardar Finalizar Car        | icelar | . 0 <b>200000</b> |
| Inicia                    | Anterior            | Siguiente Guardar Finalizar Car        | icelar |                   |

2. Una vez seleccionado el Tipo de Pago, como se muestra en la pantalla Nº 3, proceda a hacer

clic en el botón **Suguene**, seguidamente se desplegará la pantalla "**Autorización de Pago** > **Autorizar Pago Directo**" (**Ver Pantalla N°4**), en donde podrá ubicar el pasivo que desea autorizar su pago, utilizando para ello cualquiera de los campos que aparece en esta sección "Parámetros de Búsqueda", tales como: "Pasivos Generados", "Relación de Pagos", "Tipo de Relación", "Expediente", "Pasivo", "Fuente", "Unidad Administradora", "Beneficiario", "No. Documento" y "Documento", como se detalla a continuación:

|                                          | MANUAL DE USUARIO<br>SIGECOF:              | CODIGO: DGAT-MU - 21 |                      |
|------------------------------------------|--------------------------------------------|----------------------|----------------------|
| Oficina Nacional de Contabilidad Pública | EGISTRO DE AUTORIZACIÓN DE<br>PAGO DIRECTO |                      | VIGENCIA: 31/01/2013 |

| Ejercicio Presupuestario: | 2012        |                             | Expediente: 17065               | Fecha:   | 25/09/2012    |
|---------------------------|-------------|-----------------------------|---------------------------------|----------|---------------|
| Órgano:                   | 03 - Consej | jo Nacional Electoral       |                                 |          |               |
| Unidad Administradora:    | 00002 - DI  | RECCION GENERAL DE          | ADMINISTRACION Y FINANZAS       |          |               |
| Tipo de Pago:             | 1 - Orden d | le Pago a la Tesoreria Naci | onal                            |          |               |
|                           |             |                             |                                 |          |               |
| Parámetros de Búsqueda:   |             |                             |                                 |          |               |
|                           |             |                             |                                 |          |               |
|                           |             |                             |                                 |          |               |
| Relación de Pago          |             | Tipo de Relación:           | Seleccionar el Tipo de Relacion | <b>~</b> |               |
| Expediente: 0             |             | Pasivo:                     | 0 Fuente: Too                   | as       | ×             |
| Unidad Administradora:    |             |                             |                                 |          |               |
| Beneficiario:             |             |                             |                                 |          |               |
| N° Decumente:             |             | Documento:                  | Todos                           |          |               |
|                           |             | a octanication              |                                 |          |               |
|                           |             |                             |                                 |          |               |
|                           |             |                             |                                 |          |               |
| Ininia                    | Antori      | or Siguiente                | Guardar Finalizar               | celer    | 1 Constanting |

- 2.1. En el campo "Relación de Pago", usted deberá seleccionar haciendo clic en el botón , si el pago que requiere autorizar corresponde a una relación de pago; luego de realizar la selección , el sistema desbloqueará el campo que se explica en el paso 2.2.
- 2.2. **"Tipo de Relación**": Presione el botón , el sistema desplegará las opciones como se muestra a continuación (**Ver Pantalla Nº 5**), usted podrá escoger entre las opciones del listado ubicando con el cursor del mouse la opción y haciendo clic sobre la misma.

| Seleccionar el Tipo de Relacion 🛛 🛛 📉 |
|---------------------------------------|
| Seleccionar el Tipo de Relacion       |
| 1 - FIDES                             |
| 2 - SITUADO                           |
| 3 - LAE                               |
| Pantalla Nº 5                         |

- 2.3. **"Expediente**": Ingrese el número de expediente asignado, bien sea, a un causado o un compromiso-causado, o bien, una solicitud de fondo.
- 2.4. **"Pasivo**": Proceda a registrar el número de pasivo que le asignó el sistema al pago que requiere autorizar.

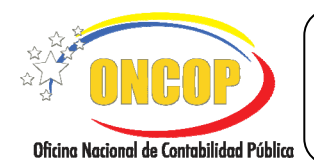

CODIGO: DGAT-MU - 21

### REGISTRO DE AUTORIZACIÓN DE PAGO DIRECTO

VIGENCIA: 31/01/2013

2.5. **"Fuente**": Presione el botón , el sistema desplegará las opciones como se muestra a continuación (**Ver Pantalla № 6**); usted podrá escoger entre las opciones del listado ubicando con el cursor del mouse la opción y haciendo clic sobre la misma.

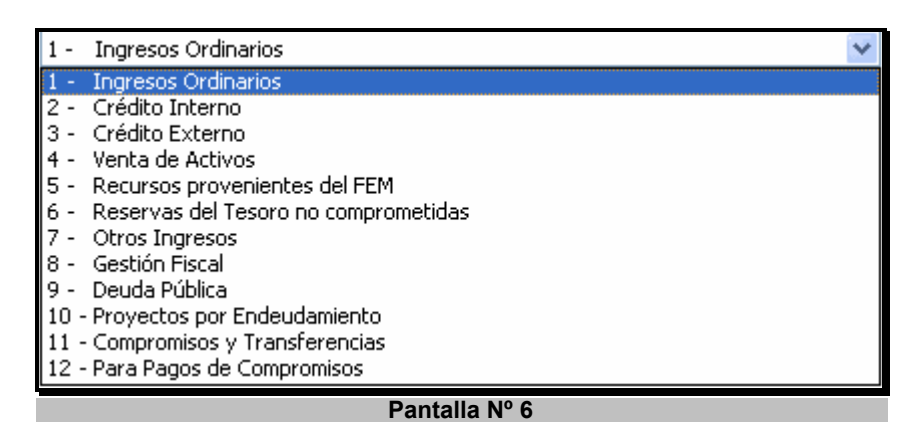

- 2.6. **"Unidad Administradora**": El sistema le proporcionará el código y nombre de la Unidad Administradora que generó el pasivo o unidad solicitante.
- 2.7. **"Beneficiario**": Haga clic sobre el botón **u** y el sistema le proporcionará la ventana **"Lista de Beneficiarios**", en donde podrá seleccionar el tipo de búsqueda para hallar

el beneficiario; para ello haga clic sobre el botón 🔛 y seleccione de la lista que aparece el tipo de búsqueda (Ver Pantalla N° 7), haciendo clic sobre su elección.

| Lista de Beneficiarios<br>Seleccionar Tipo de Persona<br>Tipo Ident Persona Nurdica<br>Persona Nurdica<br>Funcionario<br>Firma Persona<br>Funcionario<br>Firma Persona<br>Firma Persona<br>Firma Persona | Buscar Cerrar<br>Beneficiario<br>s intoducir el campo de Busqueda | Categoría |
|----------------------------------------------------------------------------------------------------|-------------------------------------------------------------------|-----------|
|                                                                                                    | Pantalla Nº 7                                                     |           |

2.8. Seguidamente en el campo (en blanco) a continuación, ingrese la información

asociada al tipo de búsqueda seleccionada y haga clic en el botón seleccionar el beneficiario haciendo clic sobre el mismo (**Ver Pantalla N° 8**).

٧

|                                          | MANUAL DE USUARIO<br>SIGECOF:               | Codigo: <b>Dgat</b> -MU - 21 |
|------------------------------------------|---------------------------------------------|------------------------------|
| Oficina Nacional de Contabilidad Pública | REGISTRO DE AUTORIZACIÓN DE<br>PAGO DIRECTO | VIGENCIA: 31/01/2013         |
|                                          |                                             |                              |

|         | Persona Jurídica 💌 🕽       | -18840159-7 Bus | car Cerrar       |
|---------|----------------------------|-----------------|------------------|
| Tipo I  | dentificador               | Beneficiario    | Categoría        |
| RIF J-: | 18840159-7 JACAVE CM, C.A. |                 | Persona Jurídica |
| ·       |                            |                 |                  |

2.9. En el campo "N° Documento", registre el número de documento con el cual fue realizado el Registro de Causado, Registro de Compromiso-Causado ó Solicitud de Fondo, seguidamente, si requiere realizar una búsqueda más directa, haga clic sobre

el botón del campo "**Documento**" y seleccione de la lista el tipo de documento (**Ver Pantalla Nº 9**).

| Todos                                     |
|-------------------------------------------|
| Avisos de Cobro                           |
| Caja Chica o Gastos Reembolsables         |
| Contrato                                  |
| Contrato de Obra                          |
| Contrato de Servicios no Personales       |
| Contrato de Suministro                    |
| Factura                                   |
| Gastos sin contraprestacion               |
| Memorandum                                |
| Nota de Entrega                           |
| Orden de Compra                           |
| Orden de Servicio                         |
| Punto de Cuenta                           |
| Resolucion de aprobacion de Transferencia |
| Resumen de Nomina                         |
| Resumen de Nomina Aportes Patronales      |
| Viaticos                                  |
| Pantalla Nº 9                             |

3. Una vez verificado todos los datos registrados y que los mismos correspondan al pago que

requiere aprobar, proceda a hacer clic en el botón siguiente, inmediatamente el nombre de la pantalla cambiará a "Autorización de Pagos > Lista de Pasivos" (Ver Pantalla N°10) e incluirá una nueva sección que desplegará el resultado de los parámetros de búsqueda seleccionados anteriormente:

|                                          | MANUAL DE USUARIO<br>SIGECOF:               | CODIGO: <b>DGAT-</b> MU - 21 |
|------------------------------------------|---------------------------------------------|------------------------------|
| Oficina Nacional de Contabilidad Pública | REGISTRO DE AUTORIZACIÓN DE<br>PAGO DIRECTO | VIGENCIA: 31/01/2013         |
| _                                        |                                             |                              |

| Ejercicio Presupues                                     | tario:         | 2012       | Expediente:               | 17065                 | Fecha:      |       | 25/09/201 |
|---------------------------------------------------------|----------------|------------|---------------------------|-----------------------|-------------|-------|-----------|
| Órgano:                                                 |                | 03 - Cor   | onsejo Nacional Electoral |                       |             |       |           |
| fipo de Pago: l - Orden de Pago a la Tesoreria Nacional |                |            |                           |                       |             |       |           |
| Resultado de la Búz                                     | rqueda:        |            |                           |                       |             |       |           |
| Expediente:                                             |                | 16893      | Pasivo:                   | 7182                  | Fuente:     | TODAS |           |
| Unidad Administra                                       | dora:          | 00002 E    | IRECCION GENERAL I        | DE ADMINISTRACION Y F | INANZAS     |       |           |
| Beneficiario:                                           |                | J-00037    | 98-1 ULTIMAS NOT          | ICIAS C.A             |             |       |           |
| N° Documento:                                           |                | 12986      | Documento:                | Factura               |             |       |           |
| Cantidad Máxima d                                       | le Pagos:      | 20         |                           |                       |             |       |           |
|                                                         |                |            |                           |                       |             |       |           |
| Nº Pasivo                                               | EXP.<br>Pasiwo | Fecha Pago |                           | Beneficiario          |             | Boc   | п         |
| 7182                                                    | 16893          | 04/07/2012 | ULTIMAS NOTICIAS          | C.A                   |             | 12986 | 1         |
|                                                         |                |            |                           |                       |             |       |           |
|                                                         |                |            |                           |                       |             |       |           |
|                                                         |                |            |                           |                       |             |       |           |
|                                                         |                |            |                           |                       |             |       |           |
|                                                         |                |            |                           |                       |             |       |           |
|                                                         |                |            |                           |                       |             |       |           |
|                                                         |                |            |                           |                       |             |       |           |
| <                                                       |                |            |                           |                       |             |       | >         |
| < ]                                                     |                |            |                           |                       |             |       | ۲         |
| <u>(¢)</u>                                              |                |            |                           |                       |             |       | >         |
| <b>[\$</b> ]                                            | Inicio         | Anter      | ior Siguiente             | Guardar Finalizi      | ar Cancelar |       |           |

3.1. Usted deberá seleccionar el pasivo que requiere autorizar haciendo clic en el botón correspondiente al pasivo, recuerde que el aplicativo sólo le permitirá autorizar un máximo de 20 pasivos por expediente de **Autorización de Pagos**, luego

de realizar la selección del pasivo, haga clic en el botón siguiente, e inmediatamente se mostrará la pantalla "Autorización de Pagos > Disponibilidad del Fondo" (Ver Pantalla Nº 11), en donde podrá verificar los campos "F.F" (Fuente de Financiamiento), "Partida", "Lim. MAX. Desembolso", "Ordenado" y "Disponible", como se muestra a continuación.

| ripercicio Presupuestario: 2012 Expediente |        | e:             | 10214                                     | Fecha:           | 25/09/2         |              |            |                    |
|--------------------------------------------|--------|----------------|-------------------------------------------|------------------|-----------------|--------------|------------|--------------------|
| Organo                                     | :      |                | 03 - Consejo Na                           | cional Electoral |                 |              |            |                    |
| Tipo de l                                  | Page:  |                | 1 - Orden de Pago a la Tesoreria Nacional |                  |                 |              |            |                    |
| Expedies                                   | nte:   |                | 16893 Pasive: 7182                        |                  |                 | 7182         | Fuente:    | TODAS              |
| Unidad .                                   | Admir  | uistradora:    | 00002 DIRECC                              | ION GENERAL DE   | E ADMINISTRACIO | N Y FINANZAS |            |                    |
| Benefic                                    | iario: |                | J-00037398-1                              | ULTIMAS NOTIC    | TAS C.A         |              |            |                    |
| Nº Docu                                    | mento  |                | 12986                                     | Decument         | to :            | Factura      |            |                    |
|                                            | fii    | mar            |                                           |                  |                 |              |            |                    |
| 1                                          |        |                |                                           |                  |                 |              |            |                    |
|                                            | FF     | Partida        | Lim. MAX                                  | Desembolso       | Ordena          | do           | lispanble  |                    |
|                                            | 7      | 03             | 0                                         | 00               | 0.00            |              | 0.00       |                    |
|                                            |        | Sin Imputacion | 0.                                        | 00               | 0.00            |              | 0.00       |                    |
|                                            |        | 401            | 300,                                      | 174.5            | 0.00            |              | 300,174.5  |                    |
|                                            |        | 402            | 118,602,56                                |                  | 0.00            |              | 119,603,56 |                    |
|                                            | i –    | 404            | i i                                       | 00               | 0.00            | i            | 0.00       |                    |
|                                            |        | 405            | 0                                         | 00               | 0.00            |              | 0.00       |                    |
|                                            |        | 406            | 0                                         | 00               | 0.00            |              | 0.00       |                    |
|                                            |        | 407            | 0                                         | 00               | 0.00            |              | 0.00       |                    |
|                                            |        |                |                                           |                  |                 |              |            |                    |
|                                            |        |                |                                           |                  |                 |              |            |                    |
|                                            |        |                |                                           |                  |                 |              |            |                    |
|                                            |        |                |                                           |                  |                 |              |            |                    |
|                                            |        |                | Anteric                                   | r Siquiente      | Guardar         | Finalizar    | Cancelar   | Contraction of the |

3.2. Luego de verificar los campos anteriormente mencionados en el paso **3.1**, para proceder a realizar el proceso de firma electrónica usted deberá presionar el

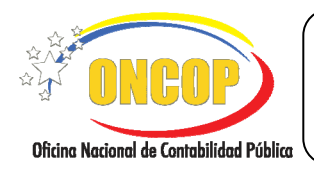

CODIGO: DGAT-MU - 21

### REGISTRO DE AUTORIZACIÓN DE PAGO DIRECTO

VIGENCIA: 31/01/2013

botón **Firmar**, el sistema le mostrará la ventana emergente **FUNDACIÓN INSTITUTO DE INGENIERÍA**", en la cual usted deberá registrar el Pin que le fue otorgado al momento de registrar el Certificado de Firma Digital asignado a su unidad, como se muestra a continuación (**Ver Pantalla Nº 12**).

| FUNDACION INSTITUTO DE INGENIERIA<br>Proveedor de Servicios de Certificacion Electronica<br>Por favor introduzca el Pin de la Tarjeta: |  |  |  |
|----------------------------------------------------------------------------------------------------|--|--|--|
| <br>Aceptar Cancelar                                                                                                    |  |  |  |
| Pantalla Nº 12                                                                                                    |  |  |  |

3.3. Luego de registrar el Pin correspondiente al Certificado de Firma Digital proceda a presionar el botón para confirmar la acción realizada, el sistema le mostrará

presionar el botón para confirmar la acción realizada, el sistema le mostrará la ventana emergente indicando que la firma fue exitosa (**Ver Pantalla Nº13**).

| i              | La generacion de la Firma ha sido exitosa |  |  |  |
|----------------|-------------------------------------------|--|--|--|
|                | Aceptar                                   |  |  |  |
| Pantalla Nº 13 |                                           |  |  |  |
|                |                                           |  |  |  |

3.4. Presione nuevamente el botón para volver a la pantalla de la disponibilidad

del fondo, seguidamente haga clic sobre el botón Guardar, y el sistema le mostrará la pantalla "Autorización de Pago > Resumen de Autorización" indicándole el mensaje "La Firma del Pago Imputado fue generada con éxito", o bien, "Pago no imputado con éxito"; en caso aprobatorio este expediente se eliminará de la lista de pagos pendientes por autorizar y le indicará el usuario al que fue enviado el expediente para la emisión electrónica de la Orden de Pago a través de la consola de pagos (Ver Pantalla Nº 14). Para efectos de control y archivo imprima el resumen de autorización haciendo clic en el botón .

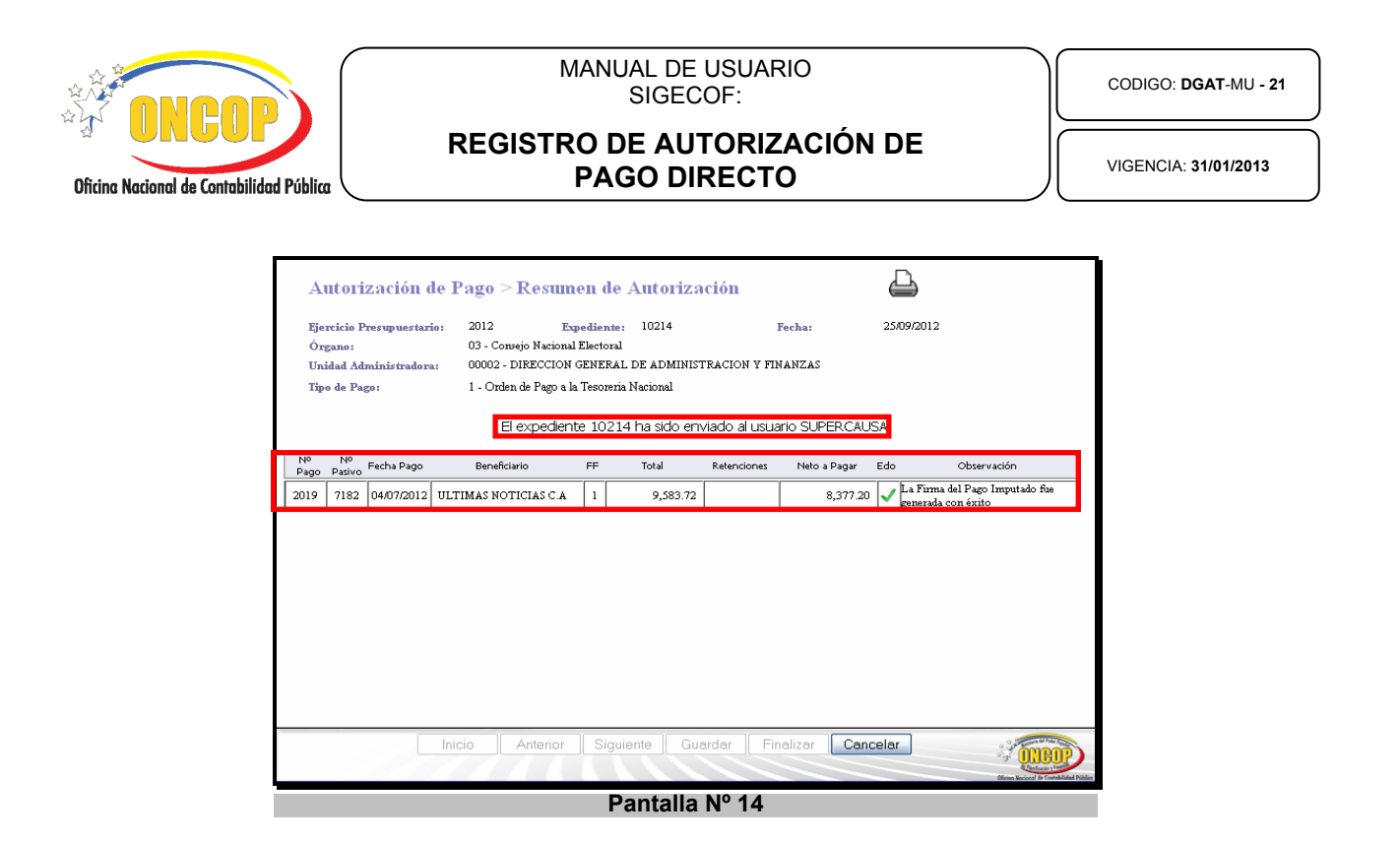

Fin del Proceso: Registro de Autorización de Pago Directo.

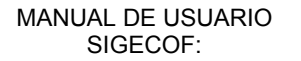

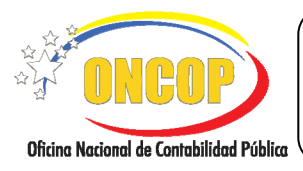

CODIGO: DGAT-MU - 21

### REGISTRO DE AUTORIZACIÓN DE **PAGO DIRECTO**

VIGENCIA: 31/01/2013

### PROCESO: CONSOLA DE PAGOS

#### ROL: DIRECTOR DE PAGO DIRECTO A LA ONT DE LA UNIDAD ORDENADORA DE PAGO

Para poder emitir una orden de pago, el Director de Pago Directo a la ONT de la Unidad Ordenadora del pago, deberá acceder al expediente requerido, realizando cada uno de los pasos descritos en el punto "Búsqueda de un proceso iniciado - Tareas Pendientes" del Manual de Usuario "Interfaz Negociadora", de esta manera el sistema le proporcionará la pantalla "Consola de Pagos" (Ver Pantalla Nº 15), en la cual se obtiene una impresión de la respectiva orden de pago.

|                                                                                                    | Consola                                                                                                    | a de Pagos 👘 💼                                                                                                    |                                           |               |                                        |                                                                          |                                                                |  |  |  |  |  |
|----------------------------------------------------------------------------------------------------|----------------------------------------------------------------------------------------------------|----------------------------------------------------------------------------------------------------|-------------------------------------------|---------------|----------------------------------------|--------------------------------------------------------------------------|----------------------------------------------------------------|--|--|--|--|--|
| Fierminies 2012                                                                                                    | Órgano:                                                                                                    | 03                                                                                                    | Expediente:                               | 10214         |                                        |                                                                          |                                                                |  |  |  |  |  |
| Decisión: Seleccione 💌                                                                                                    | Enviar Decisión                                                                                                    |                                                                                                    | firmar                                    |               |                                        |                                                                          |                                                                |  |  |  |  |  |
|                                                                                                    |                                                                                                    |                                                                                                    |                                           |               |                                        |                                                                          |                                                                |  |  |  |  |  |
|                                                                                                    |                                                                                                    |                                                                                                    |                                           |               |                                        |                                                                          |                                                                |  |  |  |  |  |
| REPÚBLICA BOLIVARIANA DE VENEZUELA Nro. 2019<br>MINISTERIO DEL POPULAR DE PLANIFICACIÓN Y FINANZAS Fecha: 2509/2012<br>OFICINA NACIONAL DE CONTABILIDAD PUBLICA FECHA: 2509/2012                                                                                                    |                                                                                                    |                                                                                                    |                                           |               |                                        |                                                                          |                                                                |  |  |  |  |  |
|                                                                                                    |                                                                                                    | ORDEN DE                                                                                                    | PAGO                                      |               |                                        |                                                                          |                                                                |  |  |  |  |  |
|                                                                                                    |                                                                                                    | Monto en Bolíva                                                                                                    | ares Fuertes                              |               |                                        |                                                                          |                                                                |  |  |  |  |  |
| Año: 2012 Órgano:                                                                                                    | 03 Consejo Nacional                                                                                                    | Electoral                                                                                                    |                                           |               |                                        |                                                                          |                                                                |  |  |  |  |  |
| Unidad Administradora: 00002 D                                                                                                    | IRECCION GENERAL DE AD                                                                                                    | MINISTRACION Y FINANZAS                                                                                                    |                                           |               |                                        |                                                                          |                                                                |  |  |  |  |  |
| Ubicación Geográfica: Reg                                                                                                    | ión                                                                                                    |                                                                                                    |                                           |               |                                        |                                                                          |                                                                |  |  |  |  |  |
| Municipio:                                                                                                    |                                                                                                    |                                                                                                    |                                           | Ciudad        |                                        |                                                                          |                                                                |  |  |  |  |  |
| Cides de Assilie                                                                                                    | de Anniés Contralisado Ger                                                                                                    | stión Administrativa                                                                                                    |                                           |               |                                        |                                                                          |                                                                |  |  |  |  |  |
| Codigo de Acción 0002 Tipo                                                                                                    | o de Acción Centralizada                                                                                                    |                                                                                                    |                                           |               |                                        | Código de Acolón 0002 Tipo de Acolón Centralizada Gestion Administrativa |                                                                |  |  |  |  |  |
| Código del Proyecto: Nombre del Proyecto:                                                                                                    |                                                                                                    |                                                                                                    |                                           |               |                                        |                                                                          |                                                                |  |  |  |  |  |
| Coalgo del Proyecto. Nor                                                                                                    | mbre del Proyecto:                                                                                                    |                                                                                                    |                                           |               |                                        |                                                                          |                                                                |  |  |  |  |  |
| R.I.F. : J-00037398-1                                                                                                    | Nombre del Benefi                                                                                                    | ciario : ULTIMAS NOTICIAS C                                                                                                 | .A                                        |               |                                        |                                                                          |                                                                |  |  |  |  |  |
| R.I.F. : J-00037398-1                                                                                                    | Nombre del Proyecto:<br>Nombre del Benefi                                                                                                    | iciario : ULTIMAS NOTICIAS C                                                                                                | A                                         | Cta Nro. 0134 | 001647-01630633                        | 21                                                                       |                                                                |  |  |  |  |  |
| R.I.F. : J-00037398-1<br>Abónese en Banco 134 BANE:<br>La castidad de OCHO MILTRESCI                                                                                                    | Nombre del Proyecto:<br>Nombre del Benefi<br>SCO BANCO UNIVERSAL C.                                                                                                  | iciario : ULTIMAS NOTICIAS C<br>A.<br>BOLIVARES CON VEINTE CE                                                               | A NTMOS                                   | Cta.Nro. 0134 | -0016-47-01630633                      | D1                                                                       |                                                                |  |  |  |  |  |
| R.I.F. : J-00037398-1<br>Abónese en Banco 134 BANE:<br>La cantidad de OCHO MIL TRESCI                                                                                                    | Nombre del Proyecto:<br>Nombre del Benefi<br>SCO BANCO UNIVERSAL C.<br>IENTOS SETENTA Y SIETE E<br>Decur                                                             | iciario : ULTIMAS NOTICIAS C<br>A.<br>BOLIVARES CON VEINTE CE<br>mento de Respaido                                          | : A<br>INTIMOS                            | Cta.Nro. 0134 | 4-0016-47-016306338                    | D1                                                                       |                                                                |  |  |  |  |  |
| R.I.F.: J-00037398-1<br>Abónese en Banco 134 BANE<br>La cantidad de OCHO MIL TRESCI<br>Tipo de Registro: Causad                                                                                                    | Nombre del Proyecto:<br>Nombre del Benefi<br>SCO BANCO UNIVERSAL C.<br>IENTOS SETENTA Y SIETE E<br>Docur                                                             | ciario : ULTIMAS NOTICIAS C<br>A.<br>BOLIVARES CON VEINTE CE<br>mento de Respaldo<br>Tipo: 4                                | NTIMOS                                    | Cta.Nro. 0134 | 1-0016-47-016306334<br>Fecha de Pi     | 01<br>ago: 04/07/20                                                      | 12                                                             |  |  |  |  |  |
| R.I.F. : J-00037398-1<br>Abónese en Banco 134 BANE<br>La cantidad de OCHO MIL TRESCI<br>Tipo de Registro: CaUSad<br>Fuente de Financiamiento:                                                                                                    | Nombre del Proyecto:<br>Nombre del Benefi<br>SCO BANCO UNIVERSAL C.<br>LIENTOS SETENTA Y SIETE E<br>Docur<br>IO<br>Origen:                                           | iciario : ULTIMAS NOTICIAS C<br>A.<br>BOLIVARES CON VEINTE CE<br>mento de Respaldo<br>Tipo: 4<br>Tipo de Pago :             | NTIMOS                                    | Cta.Nro. 0134 | 1-0016-47-016306331<br>Fecha de Pi     | 01<br>2000: 04/07/20<br>Medio d                                          | 112<br>le Pago                                                 |  |  |  |  |  |
| RI.F. : J-00037306-1<br>Abórese en Banco 134 BANE<br>La cantidad de OCHO ML TRESCI<br>Tipo de Registro: Calusad<br>Fuenta de Financiamiento:<br>I Ingreso Confinancia                                                                                                    | Nombre del Proyecto:<br>Nombre del Benefi<br>SCO BANCO UNIVERSAL C.<br>IENTOS SETENTA Y SIETE E<br>Docur<br>IO<br>Origen:<br>Monto Ley                               | ciario : ULTIMAS NOTICIAS C<br>A.<br>BOLIVARES CON VEINTE CE<br>mento de Respaldo<br>Tipo: 4<br>Tipo de Pago :<br>Directa   | NTIMOS                                    | Cta.Nro. 0134 | Fecha de Pi                            | 01<br>ago: 04/07/20<br>Medio d<br>Abono er                               | 12<br>le Pago<br>n Cuenta                                      |  |  |  |  |  |
| Coupe de Frayesus.     Ind     RLF.: J-00037308-1     Abónse en Banco     134     BANE     La antidad de     OCHO ML TRESCI     Tipo de Registes     Causad     Fuento de Franciamiento:     Ingresos Ontinantos     Imputación Presupuestaria                                                                                                    | Nombre del Proyecto:<br>Nombre del Benefi<br>SCO BANCO UNIVERSAL C.<br>IENTOS SETENTA Y SIETE E<br>Docur<br>Origen:<br>Monto Ley                                     | elario : ULTIMAS NOTICIAS C<br>A.<br>BOLIVARES CON VEINTE CE<br>mento de Respuldo<br>Tipo: 4<br>Tipo de Rago :<br>Directa   | A<br>NTMOS<br>Nre: 12980                  | Cta.Nro. 0134 | -0016-47-016306331<br>Fecha de Pi<br>1 | 01<br>ago: 04/07/20<br>Medio d<br>Abono er                               | 12<br>le Pago<br>n Cuenta<br>Monto Rs.F.                       |  |  |  |  |  |
| RIJF.: JOD037396-1     Abónese en Banco     134     BANE     Le antidad e     OCHO MLI TRESCI     Tipo de Registre:     Causad     Fuente de Financiamiento:     Imputación Presupuestaria     AE     UEL     PA     GE     SE                                                                                                    | Nombre del Proyecto:<br>Nombre del Benefi<br>SCO BANCO UNIVERSAL C.<br>Diento S SETENTA Y SIETE E<br>Docur<br>DOrigen:<br>Monto Ley                                  | elario : ULTIMAS NOTICIAS C<br>A.<br>BOLIVARES CON VEINTE CE<br>mento de Respaldo<br>Teco : 4<br>Tipo de Pago :<br>Directa  | NTMOS                                     | Cta.Nro. 0134 | -0015-47-016306331<br>Fecha de Pi<br>1 | 01<br>ago: 04/07/20<br>Medio d<br>Abono er                               | 12<br>le Pago<br>Cuenta<br>Monto Bs.F.                         |  |  |  |  |  |
| Coupy out myseux.         Itel           R.I.F. :         J-00037398-1           Abdress en Banco         134           La cantidad de         OCHO MLI TRESCI           Tipo de Registro:         Causaid           Fuenta de Financiamiento:         1           Imputación Presupuestaria         AE           AE         I A A GE ES SE           001         00002         403         07                                                                                        | Nombre del Proyecto: Nombre del Benefis SCO BANCO UNIVERSAL C. LENTOS SETENTA Y SIETE E Occur Origen: Monto Ley Avisos                                               | kiario : ULTIMAS NOTICIAS C<br>A<br>BOLIVARES CON VEINTE CE<br>mento de Respaldo<br>Tipo: 4<br>Tipo de Rago :<br>Directa    | A<br>NTMOS<br>Nro: 12986<br>Denominación  | Cta.Nro. 0134 | -0016-47-016306333<br>Fecha de Pi      | 01<br>ago: 04/07/20<br>Medio d<br>Abono er                               | 12<br>Cuenta<br>Monto Bs.F.<br>8.556.85                        |  |  |  |  |  |
| Tipo de Registro         Calusation           Tipo de Registro         Calusation           Tipo de Registro         Calusation           Tipo de Registro         Calusation           Tipo de Registro         Calusation           Tipo de Registro         Calusation           Tipo de Registro         Calusation           Topo de Registro         Calusation           1         Ingresso Ordinarios           1001         0002         403         16         1         00 | Nombre del Proyecto:<br>Nombre del Benefi<br>SCO BANCO UNIVERSAL C.<br>LENTOS SETENTA Y SIETE E<br>D<br>Origen:<br>Monto Ley<br>Avisos<br>Impuesto al vator agregado | elario : ULTIMAS NOTICIAS C<br>A.<br>BOLI-VARES CON VEINTE CE<br>BOLI-VARES CON VEINTE CE<br>Tipo de Pago :<br>Directa<br>I | :A<br>NTMOS<br>Nro: 12980<br>Denominación | Cta.Nro. 0134 | -0016-47-01630633<br>Fecha de P<br>1   | 21<br>ago: 04/07/20<br>Medio d<br>Abono er                               | 12<br>ie Pago<br>Cuerta<br>Monto Bs.F.<br>8.556.85<br>1.026.83 |  |  |  |  |  |
| Coupe our myseux.         Inst           R.I.F.:         J00037396-1           Abónese en Banco         134           La antidad e         0HO MLI TRESCI           Tipo de Registre:         Calusad           Fuente de Financamiento:         Imputación Presupuestaria           Imputación Presupuestaria         AE           AE         UEL         PA           001         00002         403         07           001         00002         403         18         01        | Nombre del Proyecto:<br>Nombre del Benefi<br>SCO BANCO UNIVERSAL C.<br>IENTOS SETETTA Y SIETE E<br>O<br>Orgen:<br>Monto Lay<br>Avisos<br>Impuesto al valor agregado  | kiano : ULTIMAS NOTICIAS C<br>A<br>BOLVARES CON VEINTE OE<br>mento de Respaños<br>Tipo: 4<br>Directa<br>Directa             | A NTMOS                                   | Cta.Nro. 0134 | Fecha de P                             | 01<br>ngo: 04/07/20<br>Medio d<br>Abono er                               | 12<br>6 Fago<br>Counta<br>Monto Bs.F.<br>1.020.83              |  |  |  |  |  |

- Pantalla N° 1
- 1. Verifique que los datos contenidos en la orden de pago sean correctos; en caso de que la

acción a tomar sea aprobar, haga clic en el botón para iniciar el proceso de certificación de firma electrónica. El sistema le mostrará una ventana emergente con el siguiente mensaie "El proceso de la verificación de la Firma ha sido exitosa, se continua la ejecución normal del programa" (Ver Pantalla Nº 16), este mensaje indica que el proceso

Aceptar de firma digital sea iniciado con éxito; para continuar presione el botón que aparece en dicho mensaje.

| i | El proceso de la verificacion de la Firma ha sido exitosa,<br>Se continua la ejecucion normal del programa. |  |  |  |
|---|----------------------------------------------------------------------------------------------------|--|--|--|
|   | Aceptar                                                                                                    |  |  |  |
|   | Pantalla Nº 16                                                                                              |  |  |  |

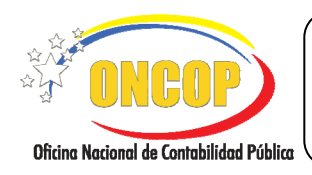

CODIGO: DGAT-MU - 21

### REGISTRO DE AUTORIZACIÓN DE PAGO DIRECTO

VIGENCIA: 31/01/2013

1.1. Luego de realizar la verificación electrónica de la Firma Digital el sistema le mostrará la ventana emergente "FUNDACIÓN INSTITUTO DE INGENIERÍA", ingrese el Pin que le fue otorgado al momento de registrar el Certificado de Firma Digital asignado a su unidad, como se muestra a continuación (Ver Pantalla Nº 17).

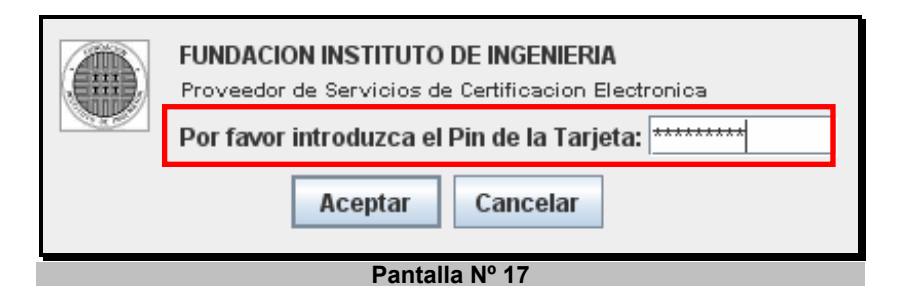

1.2. Luego de ingresar el Pin correspondiente al Certificado de Firma Digital, proceda a presionar el botón para confirmar la acción realizada, el sistema le mostrará la ventana emergente indicando que el proceso de firma digital fue exitoso (Ver Pantalla Nº 18).

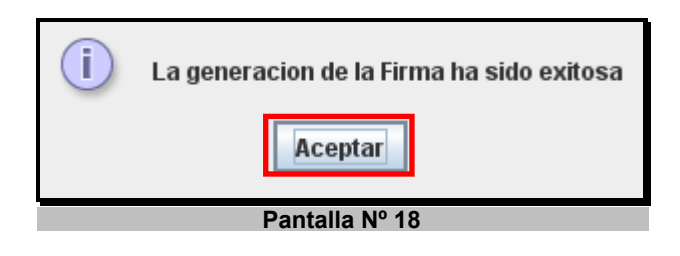

- 1.3. Proceda a cerrar este mensaje haciendo clic sobre el botón para culminar con la certificación de firma electrónica y volver a la pantalla "Consola de Pagos" (Ver Pantalla N° 15).
- Concluido el proceso de certificación de firma electrónica proceda a aprobar la emisión de la Orden de Pago presionando el botón del campo "Decisión", el cual activa una lista con la única opción "Aprobar" (Ver Pantalla Nº 19).

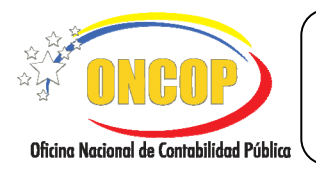

### **REGISTRO DE AUTORIZACIÓN DE PAGO DIRECTO**

CODIGO: DGAT-MU - 21

VIGENCIA: 31/01/2013

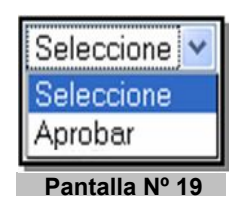

Enviar Decisión

Haga clic sobre la opción "Aprobar", y posteriormente presione el botón 2.1. inmediatamente el aplicativo le indicará que el proceso a concluido (Ver Pantalla Nº 20).

|            |      |                       |                    | 8                 |
|------------|------|-----------------------|--------------------|-------------------|
| Ejercicio: | 2012 | Órgano:               | 03                 | Expediente: 17031 |
|            |      |                       |                    |                   |
|            |      | Resultado             |                    |                   |
| ✓          | L    | a Consola de Pagos ha | finalizado con exi | to.               |
|            |      |                       |                    |                   |
|            |      | Pantalla N            | ° 20               |                   |

Fin del Proceso: Consola de Pagos.

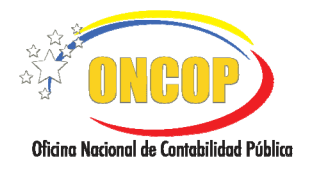

CODIGO: DGAT-MU - 21

### REGISTRO DE AUTORIZACIÓN DE PAGO DIRECTO

VIGENCIA: 31 / 01 / 2013

# E. PREGUNTAS Y RESPUESTAS FRECUENTES

| N° | Pregunta                                                                                                    | Respuesta                                                                                                    |
|----|----------------------------------------------------------------------------------------------------|----------------------------------------------------------------------------------------------------|
| 1. | ¿Cómo anular una orden de pago<br>cuando ya fue autorizada?                                                                    | Para anular una Orden de Pago, debe imprimir el físico de<br>la orden y enviarla mediante oficio a la Oficina Nacional del<br>Tesoro para solicitar la anulación de la misma.                                                                                                    |
|    |                                                                                                    | Este mensaje se muestra cuando no hay pagos pendientes<br>por el tipo de pago seleccionado, el usuario deberá<br>verificar si efectivamente esta seleccionando el tipo de<br>pago correcto, de ser así, que verifique si dicho causado<br>fue autorizado o regularizado.<br><i>NOTA IMPORTANTE:</i>                                                                                                    |
| 2. | ¿Qué hacer si el sistema emite el<br>siguiente mensaje "No existen<br>Pasivos"?                                                | Existen dos tipos de autorización para el pago de fondos:<br>El primer tipo son, solicitudes de fondos en anticipo,<br>resumen de nómina y reposición en anticipo, las cuales ge-<br>neran pasivo y se ejecutan a través de la opción "1. Orden<br>de Pago Directa a Tesorería" para que se genere la orden<br>para el abono en cuenta; y el segundo tipo, cuando se<br>trate de la rendición de los fondos que fueron abonados,<br>para ello se deberá seleccionar el tipo de pago (opción)<br>que corresponda: "2. Fondo en Anticipo", "3. Avance para<br>el Personal Activo", "4. Avance para el Personal Jubilado y<br>Pensionado", "5. Caja Chica", "8. Fondo de Fideicomiso" y<br>"12. Avance para el Personal Becado". |
| 3. | ¿Por qué las modificaciones<br>efectuadas al Fondo en Anticipo no<br>generan Orden de Pago al ser<br>aprobada la modificación? | El proceso de Fondo en Anticipo sólo genera Orden de<br>Pago cuando se trata de la solicitud inicial o constitución<br>del fondo, toda modificación posterior a dicho fondo será<br>considerada como una Reposición por lo que la orden de<br>pago será emitida una vez generado el Resumen de Pago<br>respectivo, el cual tomará las modificaciones realizadas<br>para establecer la nueva base de cálculo del Fondo en<br>Anticipo.                                                                                                    |